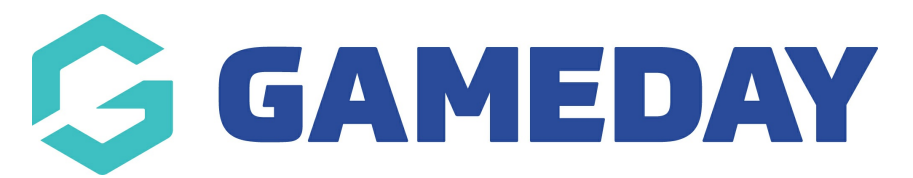

# How do I set up my Stripe account through GameDay (Hong Kong)?

Last Modified on 10/12/2024 3:29 pm AEDT

**Important**: Before proceeding, please ensure you have the relevant documentation ready to expedite the Stripe account verification process. You can read more about the documentation requirements for different countries here.

### What is Stripe?

GameDay partners with Stripe for secure financial services. In order to facilitate settlement payouts to your organisation, GameDay and Stripe requires that your organisation successfully completes the required "Know Your Customer" (KYC) obligations.

"Know Your Customer" (KYC) obligations for payments require Stripe to collect and maintain information on all Stripe account holders. These requirements come from Stripe's regulators and are intended to prevent abuse of the financial system.

You can read more about Stripe's KYC obligations and the collection of relevant information here

# The status of the KYC Financial Configuration will not affect payments successfully being processed via the payment gateway.

The below guide outlines the process of setting up your Stripe account if your organisation is located in **Hong Kong** 

**Note**: For users outside Hong Kong, please consult the relevant article below for help on setting up your Stripe account:

- Australia
- New Zealand
- United Kingdom
- Ireland
- Singapore
- United States
- Other

To read more about the different types of verification documents required by each country, click here.

# Activating your Stripe Account

In the left-hand menu, open the Finances option, then select FINANCIAL SETTINGS

**Note:** only an Admin enabled as the Role of **Super User** for your organisation will be able to complete the financial configuration KYC onboarding

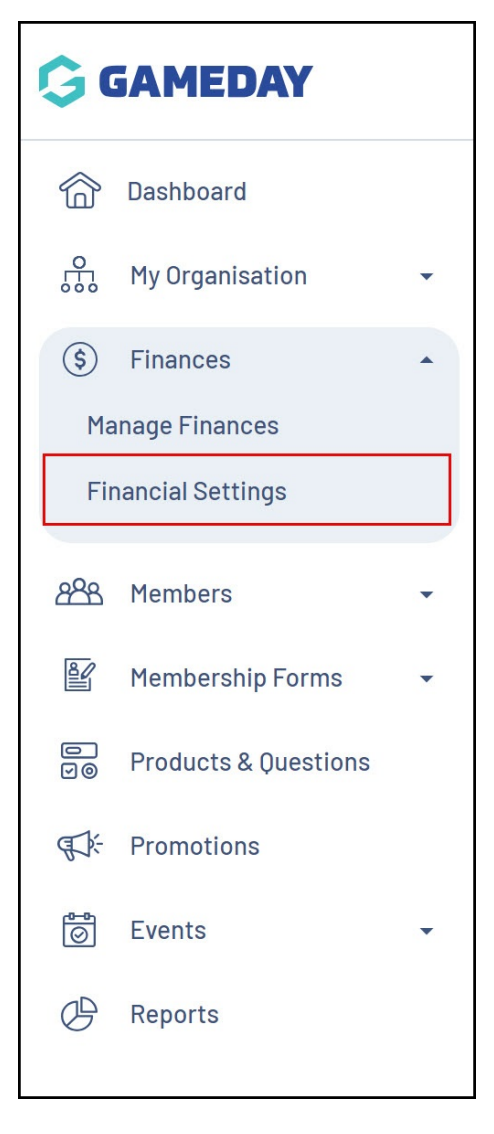

This page will indicate whether or not you've completed your Stripe KYC obligations, displaying a status at the top of the page, including:

### **Not Started**

| nancial Settings 🥝                                                                                                    |              |         |                 |                  |                  |  |
|----------------------------------------------------------------------------------------------------|--------------|---------|-----------------|------------------|------------------|--|
| Financial Configuration                                                                                                    | Bank Details | Refunds | Processing Fees | Payment Gateways | Voucher Settings |  |
| Financial Configuratio                                                                                                    | n            |         |                 |                  |                  |  |
| GameDay partners with Stripe for secure financial services. In order to facilitate settlement payouts to your organisation, GameDay and Stripe requires that your organisation successfully completes the required "Know Your Customer" (KYC) obligations.     More Info (Show) |              |         |                 |                  |                  |  |
| Before proceeding, please ensure you have the required information available to complete the "Know Your Customer" (KYC) obligations.           Start Financial Configuration                                                                                                    |              |         |                 |                  |                  |  |
| Powered by stripe                                                                                                    |              |         |                 |                  |                  |  |

### More Information Needed

| Financial Configuration 🔺                                                                                                    | Bank Details                                                              | Refunds                                                             | Processing Fees                                                                          | Payment Gateways                                                                                | Voucher Settings |
|----------------------------------------------------------------------------------------------------|---------------------------------------------------------------------------|---------------------------------------------------------------------|------------------------------------------------------------------------------------------|-------------------------------------------------------------------------------------------------|------------------|
| Financial Configuration                                                                                                    |                                                                           |                                                                     |                                                                                          |                                                                                                 |                  |
| <ul> <li>GameDay partners with s<br/>and Stripe requires that</li> <li>More Info (Show)</li> </ul>                                                                          | Stripe for secure finar<br>your organisation suc                          | ncial services. In or<br>cessfully complete                         | der to facilitate settlement<br>is the required "Know Your                               | t payouts to your organisation<br>Customer" (KYC) obligations.                                  | , GameDay        |
| <ul> <li>GameDay partners with and Stripe requires that<br/>More Info (Show)</li> <li>Before proceeding, please ensure</li> <li>Continue Financial Configuration</li> </ul> | Stripe for secure finar<br>your organisation suc<br>you have the required | ncial services. In or<br>cessfully complete<br>d information availa | der to facilitate settlement<br>es the required "Know Your<br>able to complete the "Know | t payouts to your organisation<br>Customer" (KYC) obligations.<br>'Your Customer" (KYC) obligat | , GameDay        |

### Complete

| Tinancial Configuration       Bank         Financial Configuration       Complete         Image: Complete Complete       Complete         Image: Complete Complete Complete       Complete         Image: Complete Complete Complete       Complete         Image: Complete Complete       Complete         Image: Complete Complete       Complete         Image: Complete Complete       Complete         Image: Complete       Complete         Image:                                                                                                    | k Details Refu                                     | nds Processir                                        | ng Fees Paymer                                        | nt Gateways Vouche                                     | er Settings |
|----------------------------------------------------------------------------------------------------|----------------------------------------------------|------------------------------------------------------|-------------------------------------------------------|--------------------------------------------------------|-------------|
| Financial Configuration<br>Complete<br>Complete<br>Co |                                                    |                                                      |                                                       |                                                        |             |
| GameDay partners with Strip<br>and Stripe requires that your<br>More Info (Show)<br>Before proceeding, please ensure you<br>Manage Financial Configuration                                                                                                    |                                                    |                                                      |                                                       |                                                        |             |
| Before proceeding, please ensure you<br>Manage Financial Configuration                                                                                                    | e for secure financial s<br>organisation successfu | ervices. In order to faci<br>ully completes the requ | ilitate settlement payouts<br>ired "Know Your Custome | s to your organisation, GameE<br>r" (KYC) obligations. | Day         |
|                                                                                                    | have the required infor                            | mation available to con                              | nplete the "Know Your Cu                              | stomer" (KYC) obligations.                             |             |
| Powered by stripe                                                                                                    |                                                    |                                                      |                                                       |                                                        |             |

To submit a new application, click START PAYMENT CONFIGURATION

If you've already started an application but haven't completed it, click **CONTINUE PAYMENT CONFIGURATION** 

### **Contact Details & Verification Code**

Enter your mobile number and email address, then click CONTINUE

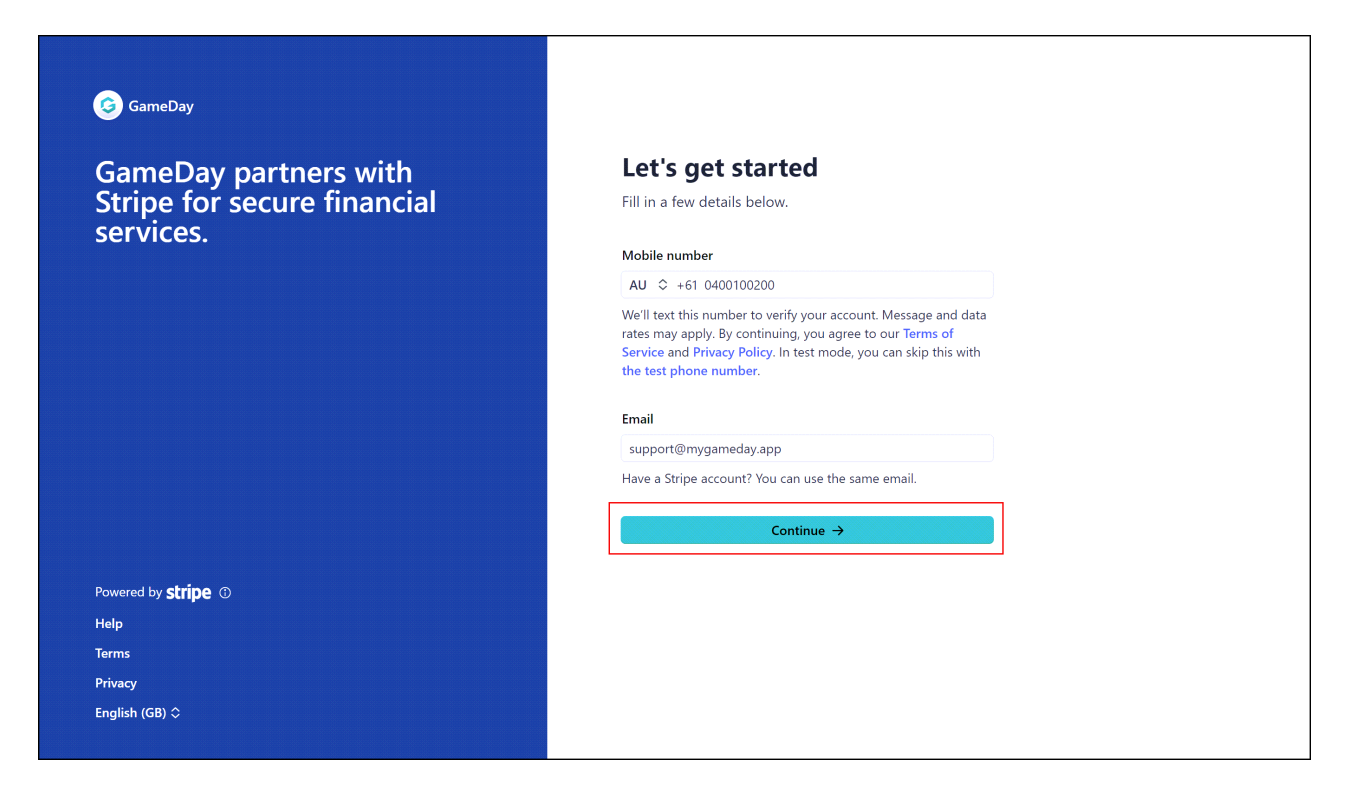

Enter the 6-digit verification code sent to your mobile to validate your account

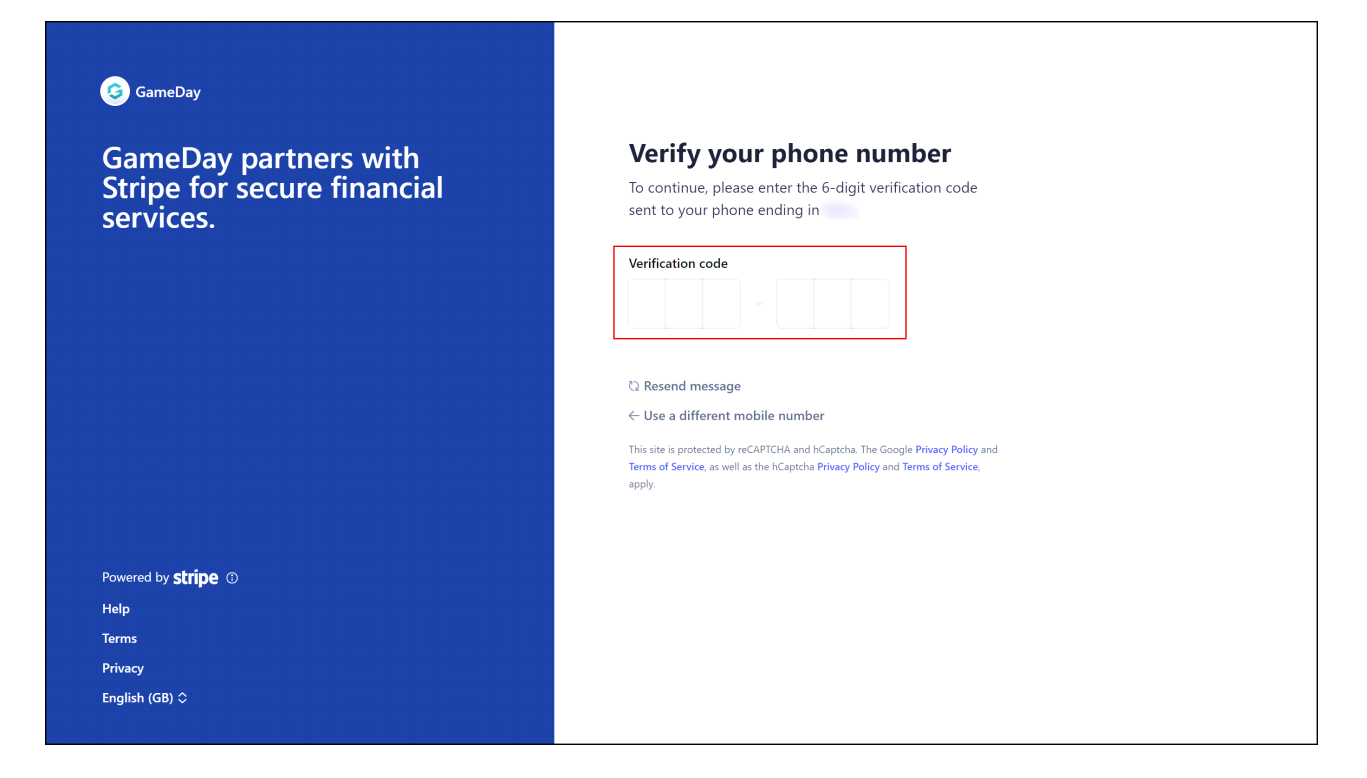

# **About Your Business**

Make the most applicable selection from the fields below, then click **CONTINUE**:

- Type of Business: Choose one of the following options
  - Company
  - Partnership
  - Individual
  - Sole Proprietorship
  - Nonprofit organisation

You may also be asked to select your Business Structure, depending on your selection above

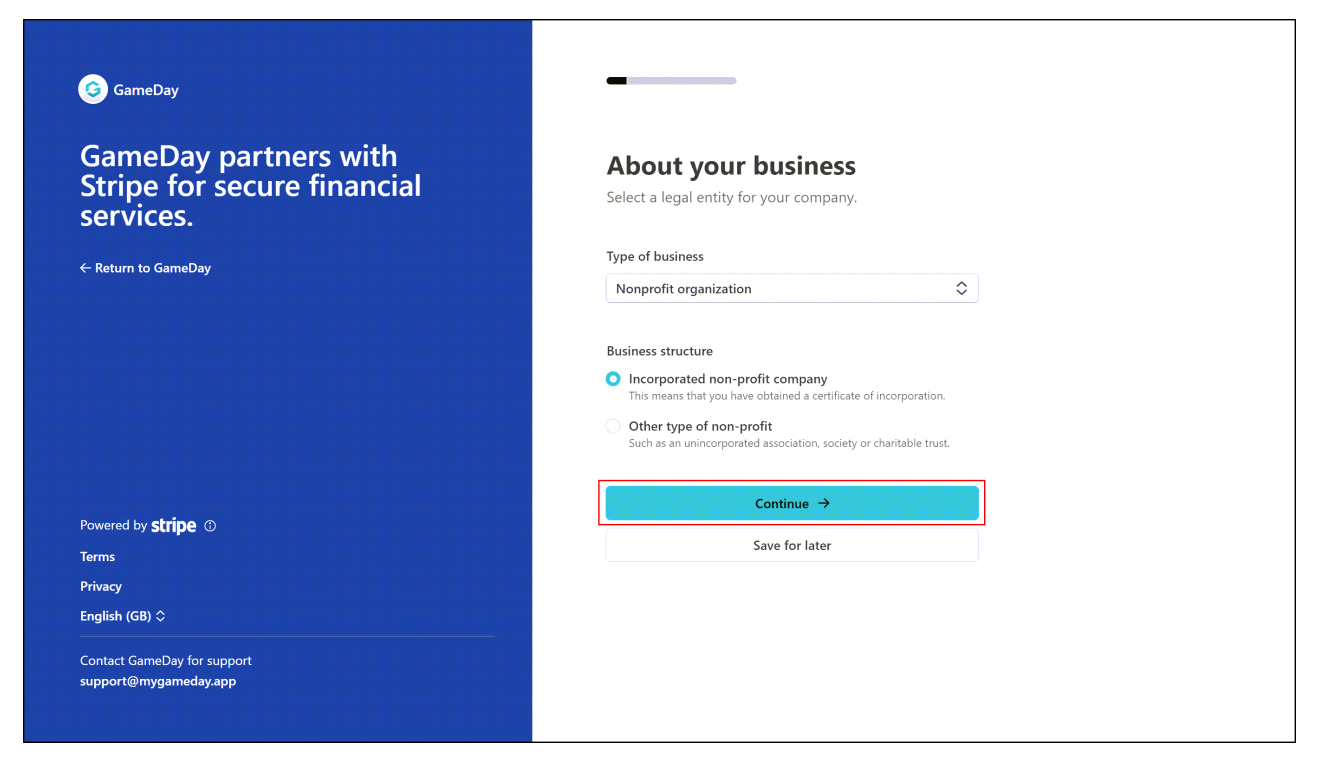

Enter your business information, then click **CONTINUE** 

If you do not have a **Company Registration Number (CRN)**, you can apply for one here.

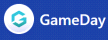

### GameDay partners with Stripe for secure financial services.

 $\leftarrow$  Return to GameDay

Powered by **stripe** ①

Terms

Privacy

English (GB) 🗘

Contact GameDay for support support@mygameday.app

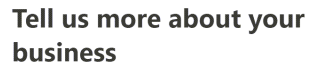

This information is collected to better serve your business and comply with regulators and financial partners, as indicated in the <u>Terms of Service</u>.

#### Legal business name

Company

The name you provide must exactly match the name associated with your tax ID.

#### Company registration number

8123456

We need your CRN so that we can verify the identity of your business.

We only need your 7-digit company registration number or 8digit business registration number. Don't have one yet? <u>Get</u> <u>started here</u>.

If you only have a 6-digit company registration number, prepend a '0' instead.

Business name Optional

The operating name of your company, if it's different than the legal name.

#### Registered business address

| Hong Kong            | $\diamond$ |
|----------------------|------------|
| Area                 | \$         |
| District             |            |
| Street address       |            |
| Flat, unit, or other |            |

You can use your home address if you don't have a business address.

#### Business phone number

HK 🗘 +852 5123 4567

#### Industry Other membership organisations

Selecting your industry helps satisfy risk and compliance obligations. Select the option that best matches the goods or service your customers will buy.

0

No website? You can share an app store link, a business social media profile, or add a product description instead.

edia profile, or add a product description instead.

Continue →

Note: In the Industry field, the most common selection is Other Membership

### Organisations under the Membership Organisations section

| Indu | stry                                      |          |
|------|-------------------------------------------|----------|
| Ple  | ase select your industry                  | \$       |
| ٩    | Search                                    |          |
| >    | Food and drink                            | <b>^</b> |
| >    | Professional services                     |          |
| ~    | Membership organisations                  |          |
|      | Civic, fraternal or social associations   |          |
|      | Charities or social service organisations |          |
|      | Religious organisations                   |          |
|      | Country clubs                             |          |
|      | Political organisations                   |          |
|      | Other membership organisations            |          |
| >    | Personal services                         |          |
| >    | Transportation                            |          |
| >    | Travel and lodging                        |          |
| >    | Medical services                          |          |

# Verify you represent this business

Verify your personal details, then click **CONTINUE**:

| GameDay                                              |                                                                                                    |          |
|------------------------------------------------------|----------------------------------------------------------------------------------------------------|----------|
| GameDay partners with                                | Verify you represent this                                                                                                    |          |
| Stripe for secure financial                          | business                                                                                                    |          |
| services.                                            | This form must be filled out by someone with signification of the second state of the second state of the | icant    |
| ← Return to GameDay                                  | control and management of your business. If that's no<br>you, make sure to ask the right person to continue.                                                                                                    | not      |
|                                                      | Legal name                                                                                                    |          |
|                                                      | Legal first name                                                                                                    |          |
|                                                      | Legal last name                                                                                                    |          |
|                                                      | Email address                                                                                                    |          |
|                                                      | you@example.com                                                                                                    |          |
| Powered by stripe ①                                  | loh title                                                                                                    |          |
| Privacy                                              | CEO Manager Partner                                                                                                    |          |
| English (GB) 🗘                                       | CLO, Manager, Farther                                                                                                    |          |
|                                                      | Date of birth                                                                                                    |          |
| Contact GameDay for support<br>support@mygameday.app | DD / MM / YYYY                                                                                                    |          |
|                                                      | Home address                                                                                                    |          |
|                                                      | Hong Kong                                                                                                    | ٢        |
|                                                      |                                                                                                    |          |
|                                                      | Area                                                                                                    | ٢        |
|                                                      | Area<br>District                                                                                                    | \$       |
|                                                      | Area<br>District<br>Street address                                                                                                    | \$       |
|                                                      | Area<br>District<br>Street address<br>Flat, unit, or other                                                                                                    | \$       |
|                                                      | Area         District         Street address         Flat, unit, or other                                                                                                    | \$       |
|                                                      | Area         District         Street address         Flat, unit, or other         Phone number         HK \$\$\$\$ +852 5123 4567                                                                                                    | \$       |
|                                                      | Area         District         Street address         Flat, unit, or other         Phone number         HK        +852         HK        +852         Street address         To verify your identity, we'll need to know your Hong Kong Identity Care         Number.                                                                                                    | ard      |
|                                                      | Area         District         Street address         Flat, unit, or other         Phone number         HK ◇ +852 5123 4567         Hong Kong Identity Card Number         To verify your identity, we'll need to know your Hong Kong Identity Card Number.         HK ◇ X123456(A)                                                                                                    | ard      |
|                                                      | Area         District         Street address         Flat, unit, or other         Phone number         HK                                                                                                    |          |
|                                                      | Area         District         Street address         Flat, unit, or other         Phone number         HK $\diamond$ +852 5123 4567         Hong Kong Identity Card Number         Torefly your identity, we'll need to know your Hong Kong Identity Care Number:         HK $\diamond$ X123456(A)         We are required to collect this information to satisfy regulato obligations.                                                                                                    | ard      |
|                                                      | Area         District         Street address         Flat, unit, or other         Phone number         HK                                                                                                    | ard tory |
|                                                      | Area         District         Street address         Flat, unit, or other         Phone number         HK                                                                                                    | ard      |

For more information on providing a HKID, click here.

# **Business Executives/Owners/Directors**

In the next section, you may be asked to add the details of additional executives, managers or owners, depending on the selection you made in the **Type of Business** 

| G GameDay                                                                                |                                                                                                    |
|------------------------------------------------------------------------------------------|----------------------------------------------------------------------------------------------------|
| GameDay partners with<br>Stripe for secure financial<br>services.<br>← Return to GameDay | <b>Business executives</b><br>We're required to collect information about any<br>executives or senior managers who have significant<br>management responsibility for this business.<br>Please list all business executives from a. |
|                                                                                          | ×                                                                                                    |
| Powered by <b>stripe</b> ①                                                               | + Add another executive                                                                                                    |
| Terms                                                                                    | Continue →                                                                                                    |
| Privacy<br>English (GB) ≎                                                                | Save for later                                                                                                    |
| Contact GameDay for support<br>support@mygameday.app                                     |                                                                                                    |

### **Bank Account**

Add the bank account you'd like to receive payouts to through Stripe, then click **CONTINUE** 

| G GameDay                                                                                |                                                                                       |
|------------------------------------------------------------------------------------------|---------------------------------------------------------------------------------------|
| GameDay partners with<br>Stripe for secure financial<br>services.<br>← Return to GameDay | Add an account for payouts<br>Earnings that you receive will be sent to this account. |
|                                                                                          | Account holder name<br>The bank account holder name must be in Latin characters       |
|                                                                                          | Choose your bank                                                                      |
| Powered by <b>Stripe</b> <sup>(*</sup> )<br>Terms<br>Privacy                             | Choose your branch 🖸                                                                  |
| English (GB) 🗘                                                                           | Can't find your bank or branch? <u>Please contact our support</u> .                   |
| Contact GameDay for support<br>support@mygameday.app                                     | Account number 000123-456                                                             |
|                                                                                          | Confirm account number<br>000123-456                                                  |
|                                                                                          | Continue                                                                              |

# **Review and Submit**

Finally, confirm that the details you've submitted are correct, and complete any outstanding information if needed, then click **AGREE AND SUBMIT** 

| 🤤 GameDay                                            |                                                                                      |
|------------------------------------------------------|--------------------------------------------------------------------------------------|
|                                                      | Review and submit                                                                    |
| GameDay partners with<br>Stripe for secure financial | Take a moment to review your information.                                            |
| services.                                            | Business details Edit                                                                |
| ← Return to GameDay                                  |                                                                                      |
|                                                      |                                                                                      |
|                                                      | Other information provided<br>CRN, Phone, Industry                                   |
|                                                      | Management and ownership                                                             |
| Powered by <b>stripe</b> ①                           | Edit                                                                                 |
| Terms                                                |                                                                                      |
| Privacy                                              |                                                                                      |
| English (GB) 🗢                                       |                                                                                      |
| Contact GameDay for support                          |                                                                                      |
| support@mygameday.app                                | Other information provided<br>ID document, HKID, Job title, Phone                    |
|                                                      | Payout details                                                                       |
|                                                      | •                                                                                    |
|                                                      |                                                                                      |
|                                                      | By clicking Agree and submit, you agree to the <u>Connected</u><br>Account Agreement |
|                                                      | Agree and submit                                                                     |
|                                                      |                                                                                      |
|                                                      |                                                                                      |
|                                                      |                                                                                      |
|                                                      |                                                                                      |

You will then be redirected to your GameDay database and your KYC application will be marked as **COMPLETE**, allowing you to receive settlements from online payments

### **Related Articles**